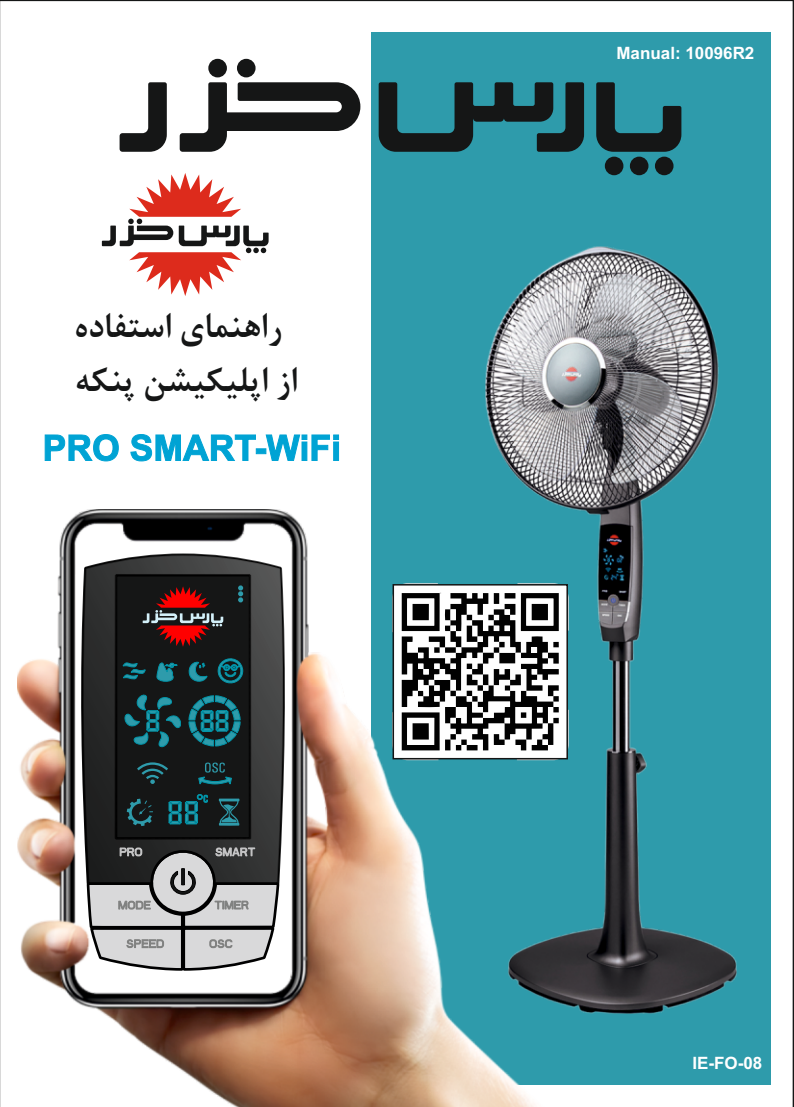

## راهنمای استفاده از برنامه اندرویدی پنکه Pro-Smart:

چنانچه پنکه شما مجهـز به سیستم WiFi می باشد، می توانید لینک نصب اپلیکیشن و راهنمای استفاده از پنکه را از ۳ طریق زیر دریافت نمایید: ۱- سایت پارس خزر. ۲- وارد کردن آدرس مستقیم <u>www.parskhazar.com/landing-prosmart</u>

۱- وارد کردن ادرس مستقیم <u>www.parskiiazar.com/randing-prosinart</u> در جستجوگر گوشی همراه.

۳- از طریق اسکن QR Code (موجود بر روی کارتن محصول، دفترچه راهنما و زیر پایه محصول).

#### توجه:

برخی از سازندگان موبایل و تجهیزات هوشمند، با تغییراتی در اندروید محصولات خود، تنظیمات پیش فرض اولیه ای را فعال نموده اند که گاهی این تغییرات، منجر به عدم برقراری اتصال به برخی از شبکه های بیسیم و یا اپلیکیشن ها می شود. به عنوان مثال، روشن کردن خودکار اینترنت همراه (موبایل دیتا) و یا تغییر خودکار

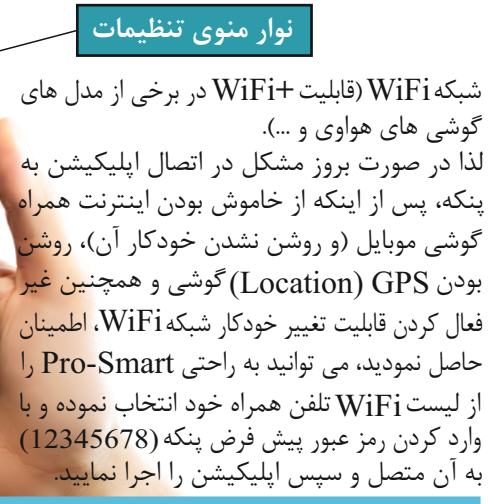

تنظيمات برنامه :

با لمس کردن آیکون":"(نوار منوی تنظیمات که در تصویر بالا نشان داده شده است)، وارد فضای منوی اصلی تنظیمات خواهید شد. همانگونه که در تصویر مقابل مشاهده می نمایید، منوی اصلی تنظیمات برنامه دارای بخش های مختلفی می باشد. در این بخش به توضیح عملکرد قسمت های مختلف آن خواهیم پرداخت. نوع اتصال:

جهت اتصال موبایل به پنکه دو روش زیر پیش بینی شده است: ۱- اتصال مستقیم ۲- اتصال از طریق مودم

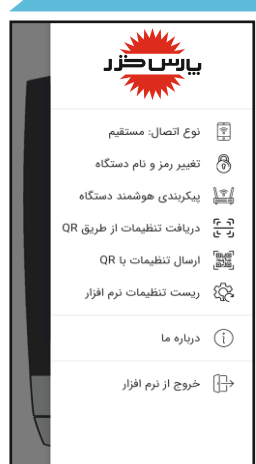

َ يَسَطَّر \*\*\*\* © © **© 1 1** <u>- 2</u>

<u> 8</u> (88)

🖉 88° 🕱

SPEED

SMAR1

osc.

۱- اتصال مستقیم: در روش مستقیم، پس از اجرای برنامه، تلفن همراه کاربر به صورت مستقیم به WiFi پنکه متصل خواهد شد و نیاز به هیچ گونه مودم خارجی نخواهد بود.

۲- اتصال از طريق مودم:

در این روش، پس از اجرای اپلیکیشن، با استفاده از بخش "پیکربندی هوشمند دستگاه "، مودم خانه یا محل کار خود را به اپلیکیشن پنکه مطابق با تصویر روبرو معرفی نمایید (رمز مودم خانه را در محل نشان داده شده وارد نمایید). پس از معرفی مودم، پنکه به صورت خودکار به مودم منزل یا محل کار شما متصل خواهد شد.

(جزئیات روش اتصال از طریق مودم خانه در بخش مربوط به "پیکر بندی هوشمند دستگاه" تشریح گردیده است.)

در این روش اتصال، ارتباط کاربر با پنکه از طریق مودم خانه یا محل کار صورت خواهد گرفت.

#### توجه:

در صورت استفاده از اتصال مستقیم با توجه به ماهیت سیستم عامل اندروید، اتصال شما به مودم خانه یا محل کار در زمان استفاده از اپلیکیشن قطع خواهد شد و پس از خروج از اپلیکیشن مجدداً بصورت خودکار متصل خواهد شد. در صورت تمایل به قطع نشدن اتصال تلفن همراه به مودم خانه یا محل کار، حین استفاده از اپلیکیشن، از روش" اتصال از طریق مودم" استفاده نمایید. در این روش، تلفن همراه شما به صورت همزمان به مودم خانه یا محل کار و مودم پنکه متصل خواهد شد.

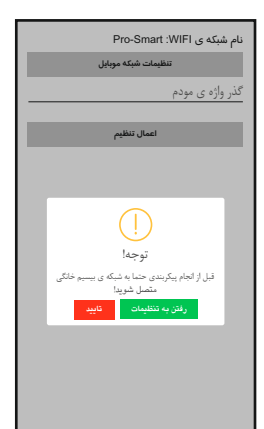

تغییر رمز دستگاه:

SSID (نام WiFi ینکه در لیست WiFi تلفن همراه که با نام Pro-Smart تعریف شده است) و رمز عبور WiFi تمامی پنکه های تولیدی پارس خزر به صورت پیش فرض یکسان هستند که این مقادیر پس از نصب برنامه به صورت پیش فرض در برنامه نیز تعریف شده اند. از این رو در هنگام استفاده اولیه، برنامه از طریق اطلاعات پیش فرض به صورت خودکار با پنکه ارتباط برقرار خواهد کرد. چنانچه قصد تغییر SSID و رمزعبور پیش فرض آن را داشته باشید، با استفاده از این بخش می توانید نام و رمز عبور دلخواه خود را برای SSID و رمز عبور پنکه تعریف نمایید.

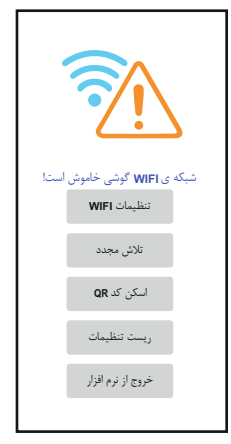

**توجه**: پس از تغییر SSID و رمز عبور پنکه، سایر کاربران به دلیل تغییر اطلاعات فوق قادر به استفاده از اپلیکیشن نخواهند بود و با صفحه بالا مواجه خواهند شد. لذا جهت انتقال اطلاعات جدید به کاربران مجاز از منوی" تنظیمات" گزینه " ارسال تنظیمات با QR" را انتخاب نمایید، تا اطلاعات جدید به صورت QR Code به نمایش درآید. در این لحظه سایر کاربران مجاز می توانند با مراجعه به همان منوی تنظیمات و انتخاب گزینه "دریافت تنظیمات از طریق QR" و یا در ابتدای ورود به برنامه زمانی که هنوز وارد فضای اصلی اپلیکیشن نشده اند، با استفاده از گزینه " اسکن کد QR" که در تصویر بالا نمایش داده شده است، تنظیمات جدید را دریافت و به پنکه متصل شوید.

### پیکربندی هوشمند دستگاه:

در صورتی که قصد اتصال به پنکه از طریق مودم خانه یا محل کار را داشته باشید، ابتدا وارد منوی تنظیمات شده و گزینه "پیکربندی هوشمند دستگاه" را انتخاب نمایید. پس از انتخاب این گزینه و شنیدن صدای بوق از پنکه، وارد حالت پیکربندی هوشمند خواهید شد (هم زمان با شنیدن صدای بوق، آیکن WiFi موجود بر روی نمایشگر پنکه نیز به حالت چشمک زن تغییر وضعیت می دهد). در این مرحله با لمس "رفتن به تنظیمات"، مودم خانه یا محل کار خود را از لیست نمایش داده شده انتخاب نموده و به آن متصل شوید و سپس رمز عبور مودم را در قسمت مربوطه وارد نموده و دکمه اعمال تنظیمات را لمس نمایید، سپس با گذشت مدت زمان حداکثر ۳ دقیقه، IIاختصاص داده شده به پنکه توسط مودم، روی صفحه اپلیکیشن به شما نمایش داده خواهد شد. با تایید این مرحله، شمارش معکوس راه اندازی مجدد برنامه آغاز شده و برنامه به صورت خودکار بسته خواهد شد. پس از اجرای مجدد اپلیکیشن، ارتباط شما با پنکه از طریق مودم خانه یا محل کار برقرار خواهد شد.

#### توجه:

- پُس از وارد شدن به محیط **" پیکربندی هوشمند دستگاه "** تا زمان اتمام فرایند پیکربندی هوشمند، امکان برقراری ارتباط توسط سایر کاربران به پنکه از طریق برنامه امکان پذیر نخواهد بود.

- چنانچه فرایند پیکربندی هوشمند به صورت کامل انجام نشود، برای مثال، پس از وارد شدن به محیط " پیکربندی هوشمند دستگاه"، بدون اعمال تنظیمات مربوطه، وارد محیط اصلی برنامه شوید، به مدت حدود ۳ دقیقه قادر به برقراری ارتباط از طریق نرم افزار با پنکه نخواهید بود.

- در هنگام انجام فرایند پیکر بندی هوشمند، با توجه به اینکه پنکه و تلفن همراه باید به مودم خانه یا محل کار شما متصل شونـد، سعی نمایید در فاصلـه مجاز بـا مودم، این فرایند را انجام دهید.

## دريافت تنظيمات از طريق QR:

همانگونه که در قسمت تغییر رمز عبور توضیح داده شد، در صورت تغییر SSID و رمز عبور WIFI پنکه، سایر کاربران با استفاده از این بخش می توانند اقدام به دریافت اطلاعات جدید از کاربری که اقدام به تغییر SSID و رمز عبور نموده است، نمایند.

ارسال تنظيمات با QR:

همانطور که در قسمت تغییر رمز عبور توضیح داده شد، جهت انتقال اطلاعـات مربوط به SSID و رمز عبور جدید به سایر کاربران، می توان از این بخش استفاده نمود.

### ريست تنظيمات نرم افزار:

در صورت فراموشی رمز عبور و یا مشاهده هر گونه اختلال در عملکرد سیستم، می توانید تنظیمات پنکه و نرم افزار را به حالت پیش فرض بر گردانید. برای انجام این کار ابتدا دکمه Power موجود در پنل اصلی پنکه را به مدت ۵ ثانیه نگه دارید تا صدای بوق ممتد شنیده شود. در این حالت کلیه تنظیمات پنکه به حالت پیش فرض تغییر می نماید.

## سيستم عيب ياب خودكار:

در صورت بروز مشکل مرتبط با سیستم WiFi، با فشردن دکمه OSC به مدت ۵ ثانیه از روی پنـل اصلی پنکه، صدای بوق ممتدی خواهید شنید و پس از آن سیستم عیب یاب خودکار پنکه فعال خواهد شد. سیستم عیب یاب خودکار، کلیه مشکلات احتمالی بخش های مختلف ارتباط بی سیم دستگاه را بررسی و حل خواهد نمود. روش استفاده از دکمه های موجود روی اپلیکیشن موبایل:

### POWER 种

با لمس دکمه POWER برای اولین بار، پنکه روشن شده و در حالت Normal با سرعت یک شروع به کار می کند. اگر در حالت روشن، دکمه POWER لمس گردد، پنکه خاموش شده و پروانه از چرخیدن باز می ایستد.

#### SPEED 🔸

پنکه مذکور با طراحی برد الکترونیکی مدرن، دارای هشت سرعت متفاوت می باشد که می توان با لمس دکمه SPEED، به سرعتِ پروانه دلخواه دست یافت. با هر بار لمس این دکمه، سرعت از شماره یک تا هشت قابل تنظیم می باشد.

### TIMER 种

زمان کارکرد پنکه از ۱ تا ۱۲ ساعت قابل تنظیم می باشد. برای این منظور با هر بار لمس کلید TIMER، یک ساعت به زمان تنظیم شده قبلی اضافه خواهد شد. (دوازده نشانگر نوری روی صفحه نمایش، متناسب با زمان تنظیم شده و مشابه ساعت واقعی، روشن میگردند.)

### SMART ••

با انتخاب حالت Smart (هوشمند)، سرعت پنکه به طور اتوماتیک بر اساس دمای محیط، تنظیم می گردد تا دمای آسایش را برای مصرف کننده به ارمغان بیاورد.

### MODE ••

با یک بار لمس دکمه Mode ، پنکه در حالت Natural و با لمس مجدد آن در حالت Sleep قرار میگیرد، با لمس این دکمه برای بار سوم، حالت Smart فعال میگردد و سرعت پروانه بصورت اتوماتیک و متناوب تغییر می نماید. درصورتیکه پنکه در هر کدام از حالتهای فوق، با لمس دوباره دکمه Power خاموش شود، با روشن نمودن مجدد، پنکه در همان وضعیت و سرعت قبلی شروع به کار می نماید. در حالت Sleep ، چنانچه به مدت ۵ ثانیه هیچ کدام از دکمه ها لمس نگردند، نور تمام دکمه های روی پنل اصلی محصول (به جز دکمه Power ) جهت آرامش مصرف کننده خاموش می گردند، در این حالت با لمس هر یک از دکمه ها، کلیه دکمه های فعال به مدت ۵ ثانیه روشن خواهند شد.

## OSC 🕶

با لمس دکمه OCS ، سر پنکه شروع به گردش به سمت راست و چپ می نماید. در صورت لمس مجدد این دکمه، گردش سر پنکه متوقف می گردد. - - - -

## PRO ↔

هنگامی که پنکه روشن یا خاموش است، با استفاده از دکمه PRO می توان نسبت به روشن یا خاموش بودن پنکه در زمان های مختلف یک ساعته، برنامه ریزی نمود. برای این منظور، با لمس دکمه PRO، صفحه مربوط به برنامه ریزی ۱۲ ساعته پنکه نمایش داده می شود. در این حالت پس از انتخاب ساعات مورد نظر خود از بین بازه های زمانی یک ساعته جهت روشن و یا خاموش ماندن پنکه، با لمس آیکون تائید، برنامه PRO فعال خواهد شد.

بر اساس دستورالعمل فوق، می توان پنکه را برای چندین بازه یک ساعته متوالی یا غیر متوالی به صورت روشن یا خاموش برنامه ریزی نمود. جهت کنسل کردن برنامه زمانبندی تنظیم شده، باید دکمه PRO به مدت ۲ ثانیه لمس گردد تا پنکه از وضعیت PRO خارج گردد.

#### توجه:

جهت سهولت استفاده از اپلیکیشن، می توان بصورت مستقیم با ضربه زدن روی علائم موجود روی نمایشگر اپلیکیشن نیز تنظیمات را تغییر داد. لازم به توضیح است در این حالت، جهت تغییر تنظیمات تایمر، می باید به جای علامت تایمر روی نمایشگر، از علامت شنی روی نمایشگر استفاده نمود. همچنین در هنگام تنظیم تایمر به کمک گوشی موبایل، علامت 🔀 روی محصول ثابت و روی صفحه گوشی به مدت ۳ ثانیه بصورت چشمک زن خواهد بود.

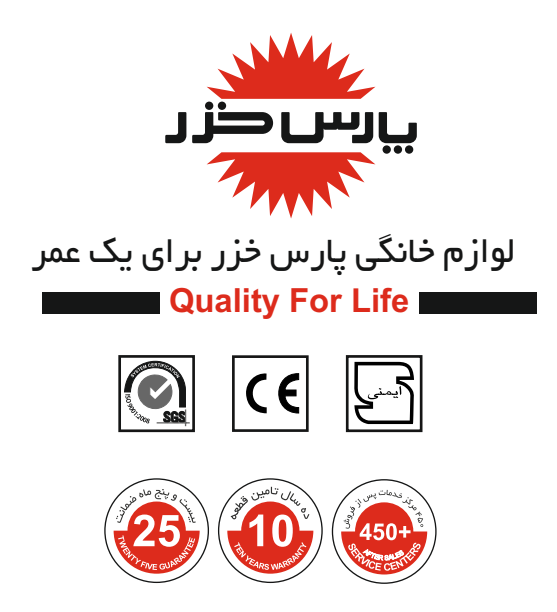

# شرکت صنعتی پارس خزر( سہامی عام )

کارخانه : رشت، بلوار امام خمینی صندوق پستی : ۱۵۹۴–۲۱۶۳۵ سازمان فروش: ۲۲۳۸۰–۲۱۱ www.parskhazar.com info@parskhazar.com دفترمرکزی : تهران ، خیابان سپهبد قرنی، پلا ک ۴۵ صندوق پستی : ۳۳۸۳–۱۸۸۱۵ •۲۱–۴۷۰۶ www.parskhazar.com/shop